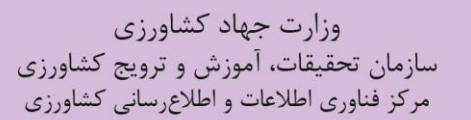

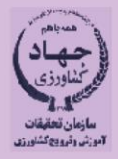

### ثبت نام و راهنمای استفاده از شبکه ResearchGate

تهیه کننده طیبه شهمیرزادی ناصر اشکنی پور

1397

14

نشریه فنی

وزارت جهاد کشاورزی سازمان تحقیقات، آموزش و ترویج کشاورزی مرکز فناوری اطلاعات و اطلاعرسانی کشاورزی

ثبت نام و راهنمای استفاده از شبکه ResearchGate

تهیه *ک*ننده طیبه شهمیرزادی ناصر اشکنی پور

1399

مرکز فناوری اطلاعات و اطلاعرسانی کشاورزی؛ نشریههای فنی ۱۴

- عنوان: ثبت نام و راهنمای استفاده از شبکه ResearchGate
  - تھیه کنندہ: طیبه شہمیرزادی و ناصر اشکنی پور
    - صفحه آرا: مريم پورعباس قهرماني
  - فاشر: مرکز فناوری اطلاعات و اطلاع رسانی کشاورزی
    - سال انتشار: ۱۳۹۷
      - شمارگان: ٥٠٠

این نشریه با شماره ۵۴۱۹۴ در تاریخ ۱۳۹۷/۷/۳۰ در مرکز فناوری اطلاعات و اطلاعرسانی کشاورزی به ثبت رسیده است.

نشانی: تهران، بزرگراه چمران، خیابان یمن، ساختمان تحقیقات و آموزش کشاورزی، مرکز فناوری اطلاعات و اطلاعرسانی کشاورزی ص. پ. ۱۱۱۳–۱۹۳۹۵ تلفن ۲۲۴۱۳۹۲۶، نمابر ۲۲۴۰۰۰۶۷ فهرست مندرجات

| صفحه | عنوان                                  |
|------|----------------------------------------|
| ۱    | مقدمه                                  |
| ۲    | معرفی ریسرچ گیت                        |
| ٣    | امکانات ریسرچ گیت                      |
| ۵    | مراحل ثبتنام در ریسرچ گیت              |
| ١٧   | مشكلات شبكه ريسرچ گيتمشكلات شبكه ريسرچ |
| ۱۸   | منابع منابع                            |

شبکههای اجتماعی <sup>ا</sup>برای افزایش و تقویت تعاملات اجتماعی در فضای مجازی طراحی شده اند. به طور کلی از طریق اطلاعاتی که بر روی پروفایل افراد قرار می گیرد، مانند عکس کاربر، اطلاعات شخصی و علایق (که در مجموع اطلاعاتی را در خصوص هویت فرد فراهم می آورد) برقراری ارتباط تسهیل می گردد. کاربران می توانند پروفایل های دیگران را ببینند و از طریق برنامه های کاربردی مختلف مانند پست الکترونیک و گپ با یکدیگر ارتباط برقرار کنند (2009, Calvert) هم می آورد) برقراری ارتباط تسهیل می گردد. کاربران می توانند می آیند که ساختاری از گردهای مرتبط به هم شکل می گیرند. هر گره، یک فرد یا یک گروه یا یک سازمان است. شبکه اجتماعی، به معنای نمایش و مطالعه ی ارتباط بین این گرهها و جریان دانش و اطلاعات بین آنهاست.

شبکههای اجتماعی علمی نیز بر پایه شبکههای اجتماعی عمومی راهاندازی شدهاند و سازوکاری شبیه به همان دارند و تفاوت عمده آن در تخصصی بودن آن است. در شبکههای اجتماعی علمی می توان بهجای دنبال کردن هنرمندان، ورزشکاران و دوستان، فعالیتهای تحقیقاتی اساتید دانشگاهی و محققان برجسته را دنبال کرد! این مسئله باعث می شود تا در جریان آخرین دستاوردهای تحقیقاتی در حوزههای مشخص و موردعلاقه قرار گیرید (داستانی، ۱۳۹۶). ریسرچ گیت از معروف ترین شبکه اجتماعی علمی در دنیا است.

1-Social Network

#### معرفی ریسرچ گیت

ریسرچ گیت به نشانی www.researchgate.net، مشهورترین سایت اجتماعی پژوهشگران و محققان است که دانشگاهها و مؤسسات متعددی در سراسر دنیا، در آن عضویت دارند. این شبکه اجتماعی در سال ۲۰۰۸ توسط دو پزشک به نامهای ایاد مادیش و سورن هاف مایر و یک متخصص رایانه به نام هارست فیکنشر در بوستون آمریکا راهاندازی شد و چندی بعد به برلین آلمان انتقال یافت.

از قابلیتهای این شبکه، امتیازی است که به اعضای شبکه اختصاص داده می شود. امتیاز آر.جی<sup>۹</sup>( RG Score (Score)، اولین و مهم ترین سنجه ی مطرح در این شبکه است و درواقع نمره ای است که شبکه ی ریسرچ گیت توسط الگوریتم مخصوص به خود، به هر پژوهشگر، دانشگاه یا مؤسسه اختصاص می دهد. این نمره با توجه به میزان مشار کت کاربران، تعامل با سایر پژوهشگران، شهرت و سایر متغیرهای مطرح در این شبکه در هر عضو قابل تغییر است. امتیاز تأثیر مقالات <sup>6</sup>سنجه دیگر این شبکه است و مجموع ضریب تأثیر مجلاتی است که مقالات محقق در آن به چاپ رسیده است. درواقع عدد اختصاص یافته بر اساس کیفیت و کمیت مجلاتی است که مقالات محقق در آن به چاپ رسیده است. درواقع عدد اختصاص یافته بر اساس کیفیت و کمیت مجله بر آورد می شود. محقق در آن به چاپ رسیده است. امتیاز تأثیر مقالات برای هر محقق به طور مستقل را مشخص می کند. مشاهده و بار گیری دو سنجه ی دیگری است که در این شبکه علمی ارائه می شود (یعقوبی ملال، جمالی مهموئی، بار گیری دو سنجه ی دیگری است که در این شبکه علمی ارائه می شود (یعقوبی ملال، جمالی مهموئی، محموریان، ۲۵ می دیگری است که در این شبکه علمی ارائه می شود (یعقوبی ملال، جمالی مهموئی، محموری دادن دیگری د. می محموی می کند. مشاهده و محموع این ضریب تأثیر مقالات، امتیاز تأثیر مقالات برای هر محقق به طور مستقل را مشخص می کند. مشاهده و محموع این ضریب تأثیر مقالات، امتیاز تأثیر مقالات برای هر محقق به طور مستقل را مشخص می کند. مشاهده و محموع این ضریب تأثیر مقالات، امتیاز تأثیر مقالات برای هر محقق به طور مستقل را مشخص می کند. مشاهده و محموع این ضریب تأثیر مقالات، امتیاز تأثیر مقالات برای هر محقق به طور مستقل را مشخص می کند. مشاهده و محمور یان، ۱۳۹۵).

1- Ijad Madisch 2-Sören Hofmayer 3-Horst Fickenscher 4-Researchgate Score 5-Impact Points

معيار محاسبه آر جي برحسب ۴ عامل است:

- تعداد تأليفات به اشتراک گذاری شده
  - فعالیت پژوهشگر در پرسیدن سؤال
- فعالیت پژوهشگر در پاسخ دادن به سؤالات دیگران
  - تعداد دنبال کنندگان فعالیتهای پژوهشگر

عضویت در این سایت رایگان است و امکان دسترسی رایگان به بسیاری از مقالههای اساتید جهان را فراهم کرده است. حتی اگر استادی، مقاله خود را به دلیل قانون کپیرایت، در این سایت آپلود نکرده باشد؛ ولی با گذاشتن پیام خصوصی، تقریباً تمامی اساتید، مقالههای خود را برای شما ارسال خواهند کرد.

پس از ثبتنام، امکان به اشتراک گذاری مقالات بهصورت اطلاعات کتابشناختی یا به همراه تمام متن مقاله فراهم است. همچنین کاربران میتوانند سؤال بپرسند و به سؤالات دیگران پاسخ دهند و همکاران یکدیگر را بشناسند.

#### امکانات ریسرچ گیت

۱- امکان دانلود رایگان مقالههای مجلات و کنفرانسهای داخلی و خارجی ۲- رایگان بودن ثبتنام و عضویت در سایت ریسرچ گیت ۳- عدم تبلیغات، اسپم، عکس و مطالب کمارزش در سایت ۴- امکان دریافت پاسخ سریع سؤالات علمی از پژوهشگران و دانشمندان دنیا بهصورت رایگان ۵- امکان تعامل سازنده با تمامی پژوهشگران در دنیا ۶- امکان هماهنگی گروهی بیشتر بین اعضای یک دانشکده یا دانشگاه
۷- افزایش رتبه دانشگاه با قوی تر شدن اعضای هیئتعلمی و دانشجویان تحصیلات تکمیلی در این سایت
۸- امکان جستجو بر اساس نام پژوهشگر، نام سازمان و موضوع
۹- امکان جستجوی مشاغل تحقیقاتی
۱۰ - امکان عضویت در گروههای بحث یا گروههای خصوصی در زمینههای تخصصی
۱۰ - امکان تائید مطالب دیگران و تائید شدن مطالب پژوهشگر توسط دیگر پژوهشگران
۱۲ - امکان نمایش تعداد استناد به مقالات

۱- H index

| ResearchGate as elimits 1~1.5                                                                     |
|---------------------------------------------------------------------------------------------------|
| Research Sale Starter Sale                                                                        |
| بهمنظور ایجاد پروفایـل ابتـدا بـه آدرس «www.researchgate.net » مراجعـه شـود. بـرای عضـویت در ایـن |
| سایت، داشتن ایمیل سازمانی الزامی است.                                                             |
|                                                                                                   |
|                                                                                                   |
| ResearchGate Join for free Log in                                                                 |
|                                                                                                   |
|                                                                                                   |
| Advance your research                                                                             |
| Discover scientific knowledge, and make your research visible.                                    |
|                                                                                                   |
|                                                                                                   |
| in Connect with Linkedin f Connect with Facebook                                                  |
|                                                                                                   |
|                                                                                                   |
|                                                                                                   |
| Clinks researchers from around the world."<br>Biogmberg<br>Businessweek                           |
| شکل ۱. ثبتنام در ریسرچ گیت                                                                        |
|                                                                                                   |
| در صفحه اول، قسمت Joint for free را انتخاب کنید (شکل ۱). پس از ثبتنام برای دفعات بعد کافی است     |
| گزینه Login را انتخاب نمایید.                                                                     |
|                                                                                                   |
|                                                                                                   |
|                                                                                                   |
| ٨                                                                                                 |
| -                                                                                                 |
|                                                                                                   |

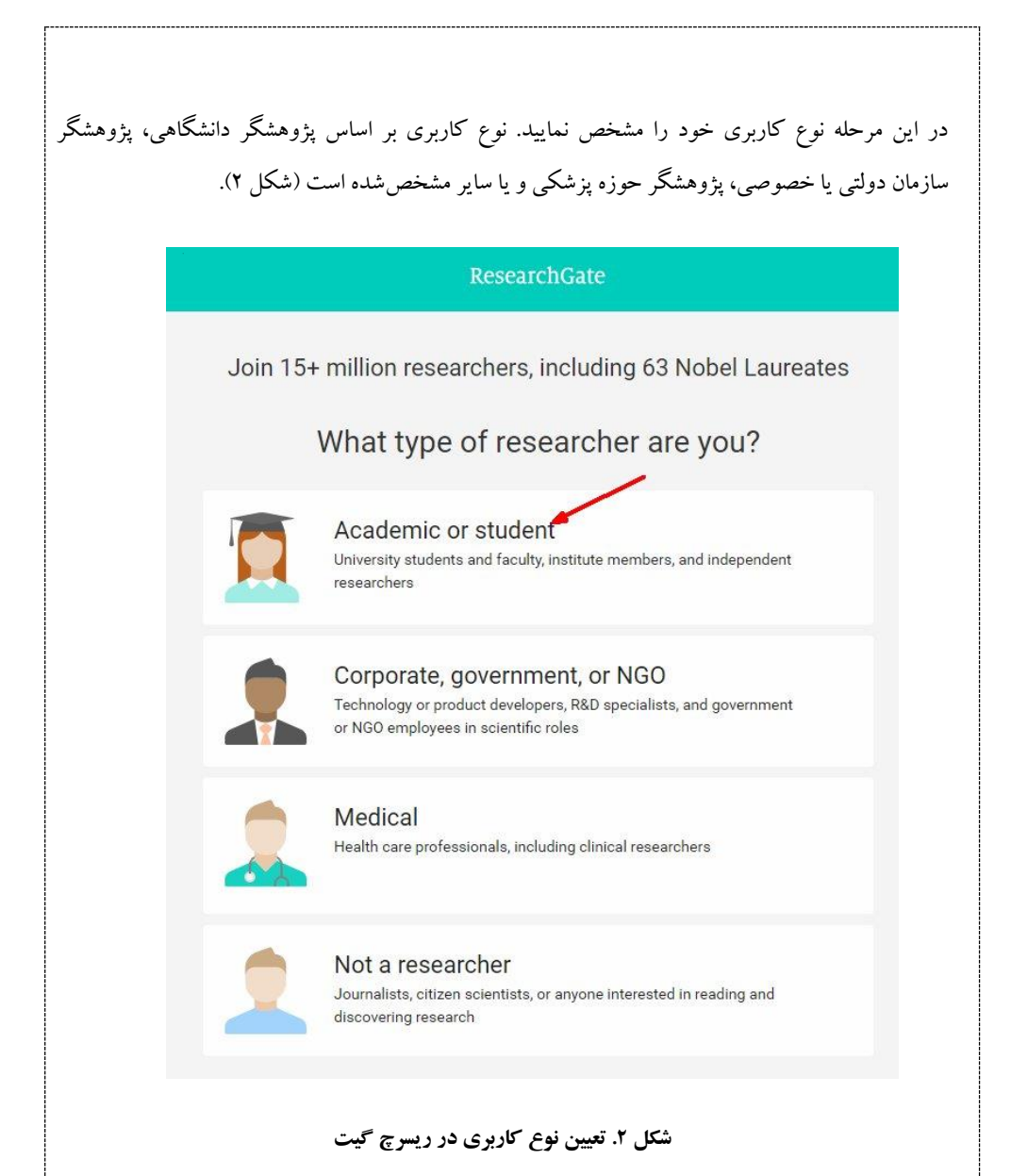

| پس موسسه یا بخشی که در آن                                    | پس از تعیین نوع کاربری، در این قسمت اطلاعات مربوط به نام سازمان و س                                                                                                    |
|--------------------------------------------------------------|----------------------------------------------------------------------------------------------------|
|                                                              | فعالیت می کنید را وارد و سپس کلید continue را انتخاب نمایید (شکل ۳).<br>ResearchGate                                                                                                    |
| Show wh<br>Enter your ins<br>and keep up v<br>Institution    | Artitution details to quickly find your colleagues with their research.  The university or organization you are affiliated with.  Continue  Skip this step                                                                              |
| وارد می شود (شکل ۴).<br>Join 15+<br>Read the latest publicat | شكل ۳. تكميل اطلاعات سازماني كاربر<br>در صفحه جديد اطلاعات فردى شامل نام و نام خانوادگى و آدرس ايميل فرد و<br>ResearchGate<br>million researchers, including 63 Nobel Laureates                                                         |
|                                                              | First name         I         Last name         Cast name         Your institution email         Password         Show password         By clicking Continue, you agree to our Terms of Service and the Privacy Policy.         Continue |
|                                                              | شکل ٤. تکمیل اطلاعات فردی کاربر<br>۷                                                                                                    |

| لازم به یادآوری است که حتماً باید ایمیل سازمانی یا دانشگاهی در این قسمت درج شود. در پایان نیز یک  |
|---------------------------------------------------------------------------------------------------|
| گذرواژه برای خود تعریف نمایید. گذرواژه باید حداقل دارای ۶ کاراکتر و شامل حرف و عدد باشد.          |
| در مرحله بعد از شما پرسیده میشود که به توصیه چه کسی در ریسرچ گیت ثبتنام می کنید. یکی از موارد زیر |
| را انتخاب و سپس روی Continue کلیک کنید (شکل ۵).                                                   |

| R                           | esearchGate                                 |
|-----------------------------|---------------------------------------------|
| )id someone recom           | nmend you join ResearchGate?                |
| Yes, my professor, supervis | sor, or advisor                             |
| Yes, a co-worker or colleag | jue                                         |
| Yes, a friend or family men | nber                                        |
| Yes, a speaker at a confere | ence or presentation                        |
| ) Yes, someone else         |                                             |
| No one recommended I joi    | n                                           |
|                             | Continue                                    |
| کاربر                       | شکل ٥. صفحه توصیه به ۲                      |
| بده در ریسہ ج گیت انتخا     | ی د شته تخصص خود دا به اساس موضوعات ادائه ش |

درصورتی که نمیخواهید اطلاعات صفحهای را تکمیل نمایید گزینه Skip this step را انتخاب نمایید (شکل9).

|                                                              |                                         | ResearchGate                                                                                                    |                                                                                |
|--------------------------------------------------------------|-----------------------------------------|----------------------------------------------------------------------------------------------------|--------------------------------------------------------------------------------|
| Add your skills and syna                                     | rtiaa                                   |                                                                                                    | Your progress                                                                  |
| Add your skills and expe                                     | rtise                                   |                                                                                                    | Profile preview                                                                |
| Suggested skills                                             |                                         | Selected skills                                                                                                    | Tayebeh Shahmirzadi<br>Agricultural Research,                                  |
| Information Technology                                       | +                                       |                                                                                                    | Education and Extension<br>Organization<br>Agricultural Center for             |
| Information Management                                       | +                                       |                                                                                                    | Information Science and<br>Technology (ACIST)                                  |
| Information System Management                                |                                         | Wa use these to show you the latest verse white                                                                                                    | Disciplines                                                                    |
| Knowledge Management                                         | ÷                                       | your field. Pick at least one.                                                                                                    | information science                                                            |
| IT Project Management                                        | +                                       |                                                                                                    |                                                                                |
| Add anything we might have missed                            |                                         |                                                                                                    | You will be able to edit your profile later.                                   |
| Add skills                                                   |                                         |                                                                                                    |                                                                                |
| ر<br>در ريسرچ گيت انتخاب ن                                   | <b>نای کارب</b><br>کرشدہ                | ش <b>کل ۲. انتخاب مهارت ها و تخصص ه</b><br>خصص های <sup>ا</sup> خود را بر اساس موارد ذ <sup>۲</sup>                                                  | ین مرحله باید مهارتها و ت<br>رحذف آن نن علامت ضر                               |
| ر<br>در ريسرچ گيت انتخاب ن<br>پيسرچ گيت آپلود نماييد (       | <b>نای کاربر</b><br>کرشـده<br>: را در ر | <b>شکل ۲. انتخاب مهارتها و تخصص ه</b><br>خصص های <sup>(</sup> خود را بر اساس موارد ذ <sup>۲</sup><br>در را کلیک کنید.<br>تخصص کاربر، درنهایت عکس خود | ین مرحله باید مهارتها و ت<br>) حذف آن نیز علامت ضرب<br>از درج اطلاعات مربوط به |
| ر<br>در ريسرچ گيت انتخاب :<br>يسرچ گيت آپلود نماييد (        | <b>نای کارب</b><br>کرشـده<br>۲ را در ر  | <b>شکل ۲. انتخاب مهارتها و تخصصه</b><br>خصصهای <sup>ا</sup> خود را بر اساس موارد ذ <sup>۲</sup><br>در را کلیک کنید.<br>تخصص کاربر، درنهایت عکس خود   | ین مرحله باید مهارتها و ت<br>رحذف آن نیز علامت ضرب<br>از درج اطلاعات مربوط به  |
| <b>ر</b><br>در ريسرچ گيت انتخاب :<br>يسرچ گيت آپلود نماييد ( | <b>مای کارب</b><br>کرشـده<br>د را در ر  | <b>شکل ۲. انتخاب مهارتها و تخصصه</b><br>خصصهای <sup>(</sup> خود را بر اساس موارد ذ <sup>۲</sup><br>در را کلیک کنید.<br>تخصص کاربر، درنهایت عکس خود   | ین مرحله باید مهارتها و ت<br>ل حذف آن نیز علامت ضرب<br>از درج اطلاعات مربوط به |
| <b>ر</b><br>در ريسرچ گيت انتخاب ن<br>يسرچ گيت آپلود نماييد ( | <b>مای کارب</b><br>کرشـده<br>: را در ر  | <b>شکل ۲. انتخاب مهارتها و تخصصه</b><br>خصصهای <sup>ا</sup> خود را بر اساس موارد ذ <sup>۲</sup><br>در را کلیک کنید.<br>تخصص کاربر، درنهایت عکس خود   | ين مرحله بايد مهارتها و ت<br>ل حذف آن نيز علامت ضرب<br>از درج اطلاعات مربوط به |
| <b>ر</b><br>در ريسرچ گيت انتخاب :<br>يسرچ گيت آپلود نماييد ( | <b>مای کارب</b><br>کرشـده<br>- را در ر  | <b>شکل ۲. انتخاب مهارتها و تخصصه</b><br>خصصهای <sup>ا</sup> خود را بر اساس موارد ذ <sup>۲</sup><br>در را کلیک کنید.<br>تخصص کاربر، درنهایت عکس خود   | ین مرحله باید مهارتها و ت<br>ل حذف آن نیز علامت ضرب<br>از درج اطلاعات مربوط به |
| ر<br>در ريسرچ گيت انتخاب ن<br>يسرچ گيت آپلود نماييد (        | <b>مای کارب</b><br>کرشـده<br>: را در ر  | <b>شکل ۲. انتخاب مهارت ها و تخصص ه</b><br>خصص های <sup>ا</sup> خود را بر اساس موارد ذ<br>در را کلیک کنید.<br>تخصص کاربر، درنهایت عکس خود             | ین مرحله باید مهارتها و ت<br>ل حذف آن نیز علامت ضرب<br>از درج اطلاعات مربوط به |
| ر<br>در ريسرچ گيت انتخاب :<br>يسرچ گيت آپلود نماييد (        | <b>مای کارب</b><br>کرشـده<br>: را در ر  | ش <b>کل ۲. انتخاب مهارتها و تخصصه</b><br>خصصهای <sup>ا</sup> خود را بر اساس موارد ذ <sup>۲</sup><br>در را کلیک کنید.<br>تخصص کاربر، درنهایت عکس خود  | ین مرحله باید مهارتها و ت<br>، حذف آن نیز علامت ضرب<br>از درج اطلاعات مربوط به |
| ر<br>در ريسرچ گيت انتخاب :<br>يسرچ گيت آپلود نماييد (        | <b>مای کارب</b><br>کرشـده<br>- را در ر  | <b>شکل ۲. انتخاب مهارتها و تخصصه</b><br>خصصهای <sup>(</sup> خود را بر اساس موارد ذ <sup>۲</sup><br>در را کلیک کنید.<br>تخصص کاربر، درنهایت عکس خود   | ین مرحله باید مهارتها و ت<br>ر حذف آن نیز علامت ضرب<br>از درج اطلاعات مربوط به |
| ر<br>در ريسرچ گيت انتخاب :<br>يسرچ گيت آپلود نماييد (        | <b>مای کارب</b><br>کرشـده<br>: را در ر  | شکل ۲. انتخاب مهارت ها و تخصص ه<br>خصص های <sup>ا</sup> خود را بر اساس موارد ذ<br>در را کلیک کنید.<br>تخصص کاربر، درنهایت عکس خود                    | ین مرحله باید مهارتها و ت<br>، حذف آن نیز علامت ضرب<br>از درج اطلاعات مربوط به |
| ر<br>در ريسرچ گيت انتخاب :<br>يسرچ گيت آپلود نماييد (        | <b>نای کارب</b><br>کرشـده<br>: را در ر  | شکل ۲. انتخاب مهارت ها و تخصص ه<br>خصص های <sup>ا</sup> خود را بر اساس موارد ذ <sup>۲</sup><br>در را کلیک کنید.<br>تخصص کاربر، درنهایت عکس خود       | ین مرحله باید مهارتها و ت<br>ل حذف آن نیز علامت ضرب<br>از درج اطلاعات مربوط به |
| ر<br>در ريسرچ گيت انتخاب :<br>يسرچ گيت آپلود نماييد (        | <b>مای کارب</b><br>کرشـده<br>- را در ر  | شکل ۲. انتخاب مهارت ها و تخصص ه<br>خصص های <sup>(</sup> خود را بر اساس موارد ذ <sup>۲</sup><br>در را کلیک کنید.<br>تخصص کاربر، درنهایت عکس خود       | ین مرحله باید مهارتها و ت<br>ل حذف آن نیز علامت ضرب<br>از درج اطلاعات مربوط به |
| ر<br>در ريسرچ گيت انتخاب :<br>يسرچ گيت آبلود نماييد (        | <b>مای کارب</b>                         | شکل ۲. انتخاب مهارت ها و تخصص ه<br>خصص های <sup>ا</sup> خود را بر اساس موارد ذ<br>در را کلیک کنید.<br>تخصص کاربر، درنهایت عکس خود                    | ين مرحله بايد مهارتها و ت<br>ل حذف آن نيز علامت ضرب<br>از درج اطلاعات مربوط به |
| ر<br>در ريسرچ گيت انتخاب :<br>يسرچ گيت آپلود نماييد (        | <b>بای کارب</b>                         | شکل ۲. انتخاب مهارت ها و تخصص ه<br>خصص های <sup>ا</sup> خود را بر اساس موارد ذ <sup>۲</sup><br>در را کلیک کنید.<br>تخصص کاربر، درنهایت عکس خود       | ين مرحله بايد مهارتها و ت<br>ل حذف آن نيز علامت ضرب<br>از درج اطلاعات مربوط به |

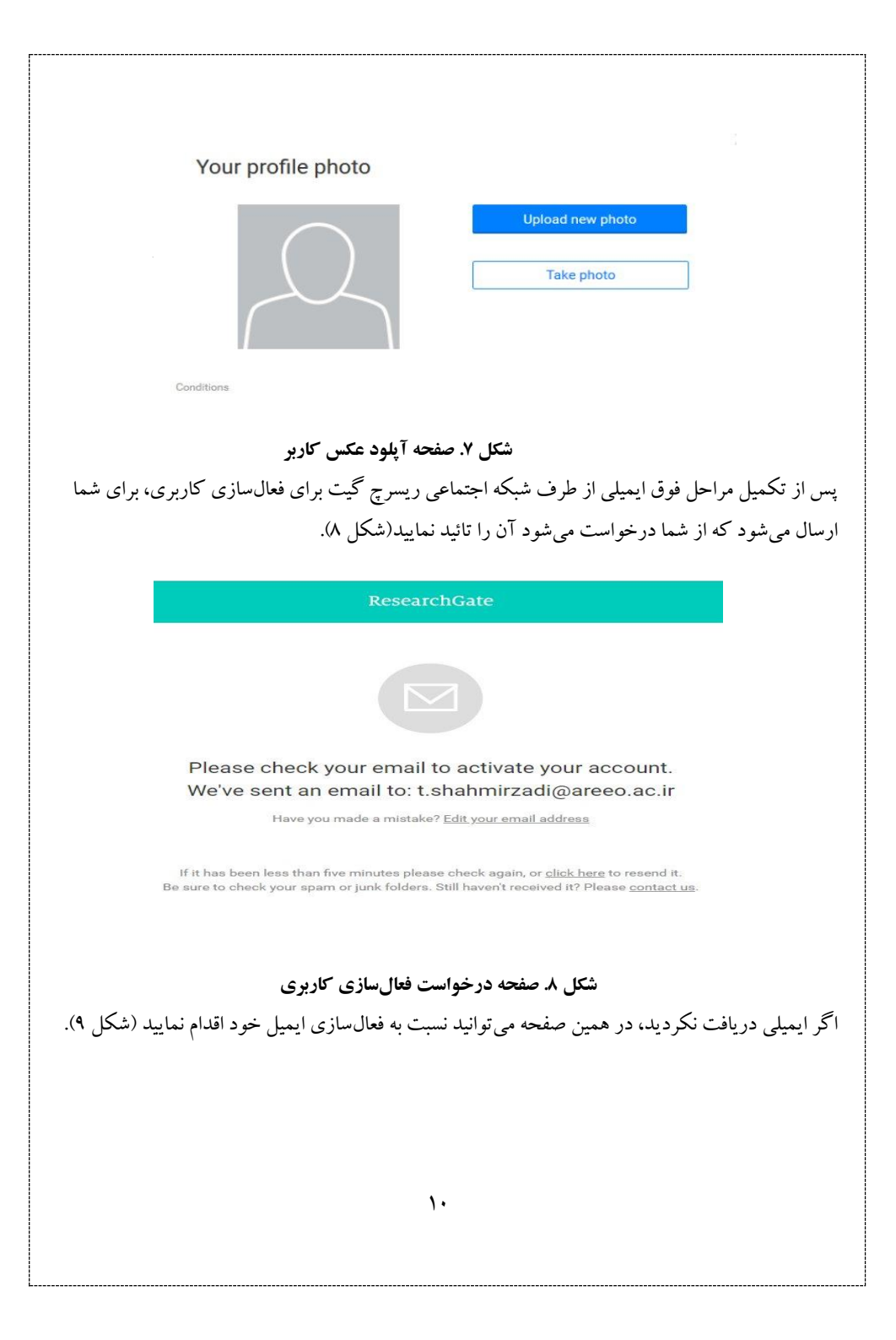

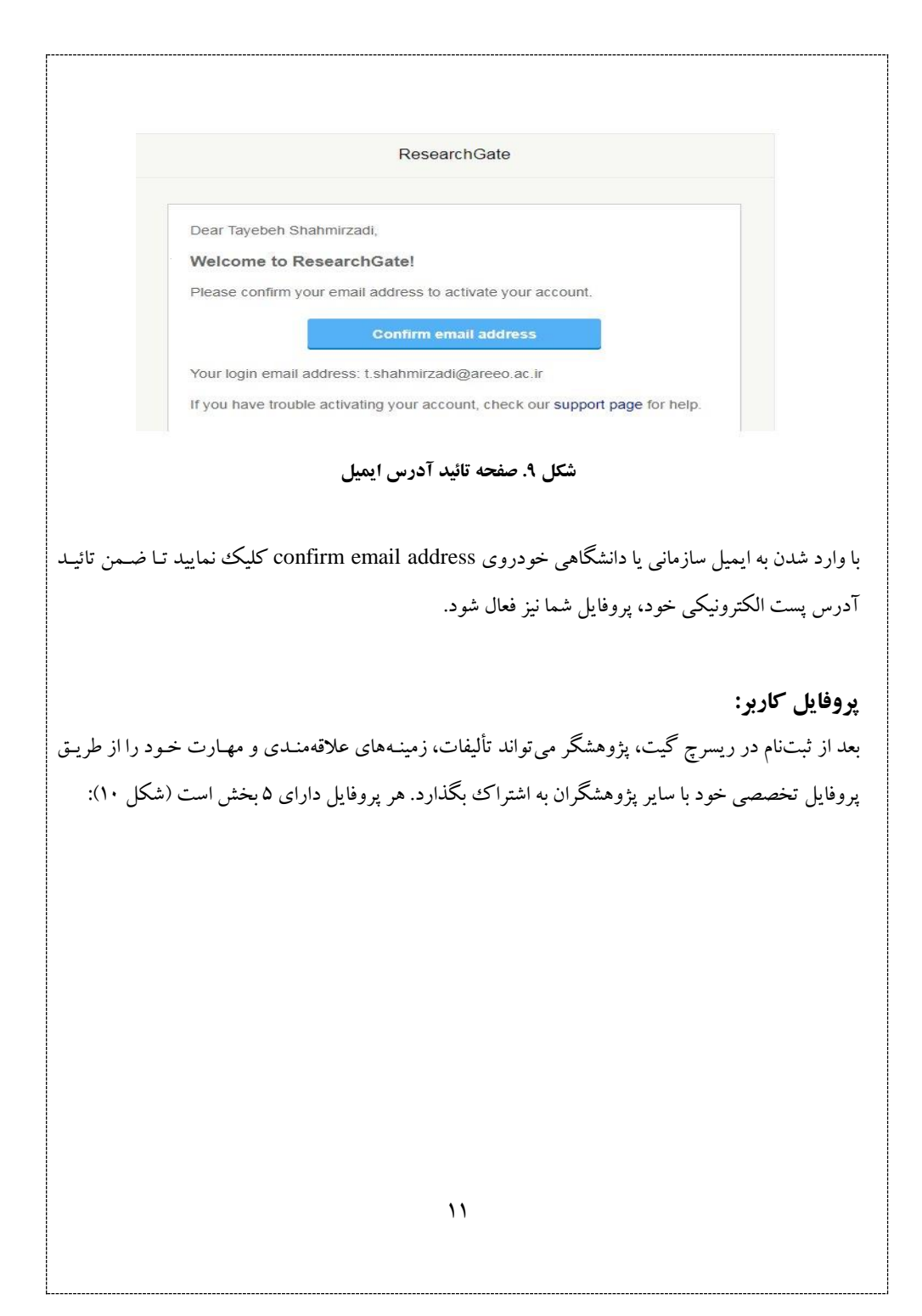

|                                                                                                    | Fallow                                                            |
|----------------------------------------------------------------------------------------------------|-------------------------------------------------------------------|
| Rasoul Zare                                                                                                    | Rasoul is your institution colleague.                             |
|                                                                                                    |                                                                   |
| Overview Contributions Info Scores Research Interests                                                                                                    |                                                                   |
| Introduction                                                                                                    | Affiliation                                                       |
| I worked on taxonomy and phylogeny of phialidic hyphomycetes, focusing on fungi involved in<br>biological control of insect pests and nematodes. I deal with the phylogeny of Verticillium and<br>Aspergillus in my current research projects. | Agricultural Research,<br>Education and Extension<br>Organization |
| Skills and expertise (35) View all                                                                                                    | Location<br>Tehrān, Iran                                          |
| (Biodiversity) (Conservation) (Ecology) (Taxonomy)                                                                                                    | Position<br>AREEO Deputy of Research and Technology               |
| 231 35,223 2,015<br>Research items Reads ① Citations                                                                                                    | Network                                                           |
| Current records                                                                                                    | Following (176) View all                                          |
| Current research                                                                                                    | II 9.62 - Saint Louis Uni Follow                                  |
| ل ۱۰. صفحه اصلی کاربر در ریسرچ گیت                                                                                                    | شک                                                                |
| کلی از فایل پژوهشگر است.                                                                                                    | - بخش Overview: نمای                                              |
| ای نمایش انتشارات و پرسش و پاسخ پژوهشگر در نظر گرفتهشده است.                                                                                                    | - بخش Contribution: بر                                            |
| حیات علم بذہ هشگر دانمان میدهد.<br>جیات علم بذہ هشگر دانمان میدهد                                                                                                    | - بخش Info: مهارتها و ت                                           |
| میر بیان سال میں در از منایش میں دی۔<br>قرم بالا مال میں تقاد اور میں میں میں میں میں میں اور ا                                                                                                    |                                                                   |
| نیری میران تأثیر تحقیقات پروهسخر در سبخه ریسرچ کیت با محاسب<br>                                                                                                    |                                                                   |
| ں می پردازد.<br>                                                                                                    | شاخص RG و اچ ایند کس                                              |
| Re: علایق پژوهشی پژوهشکر را به نمایش می کذارد.<br>Re:                                                                                                    | - بخش search Interests                                            |
|                                                                                                    |                                                                   |
| ١٢                                                                                                    |                                                                   |

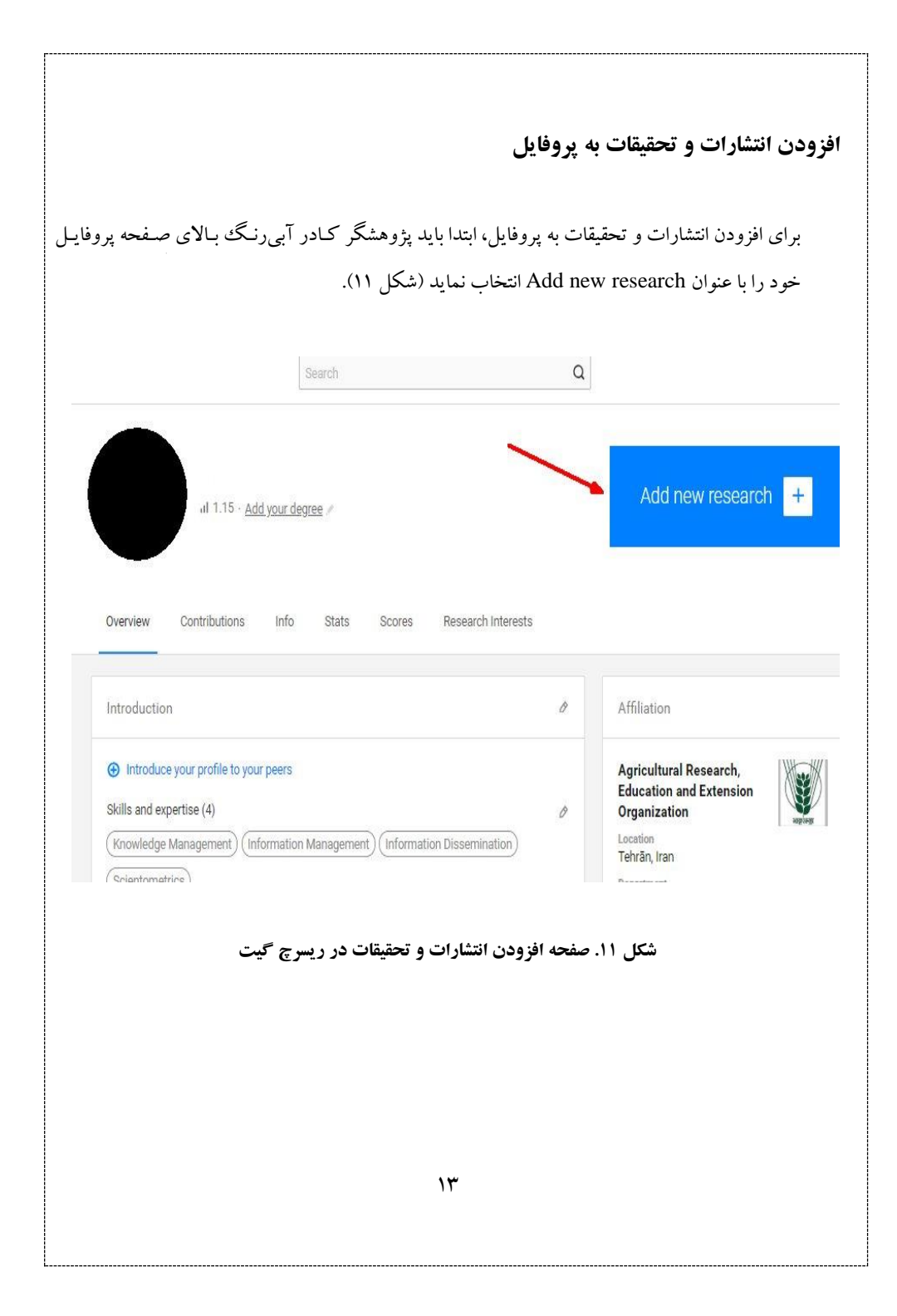

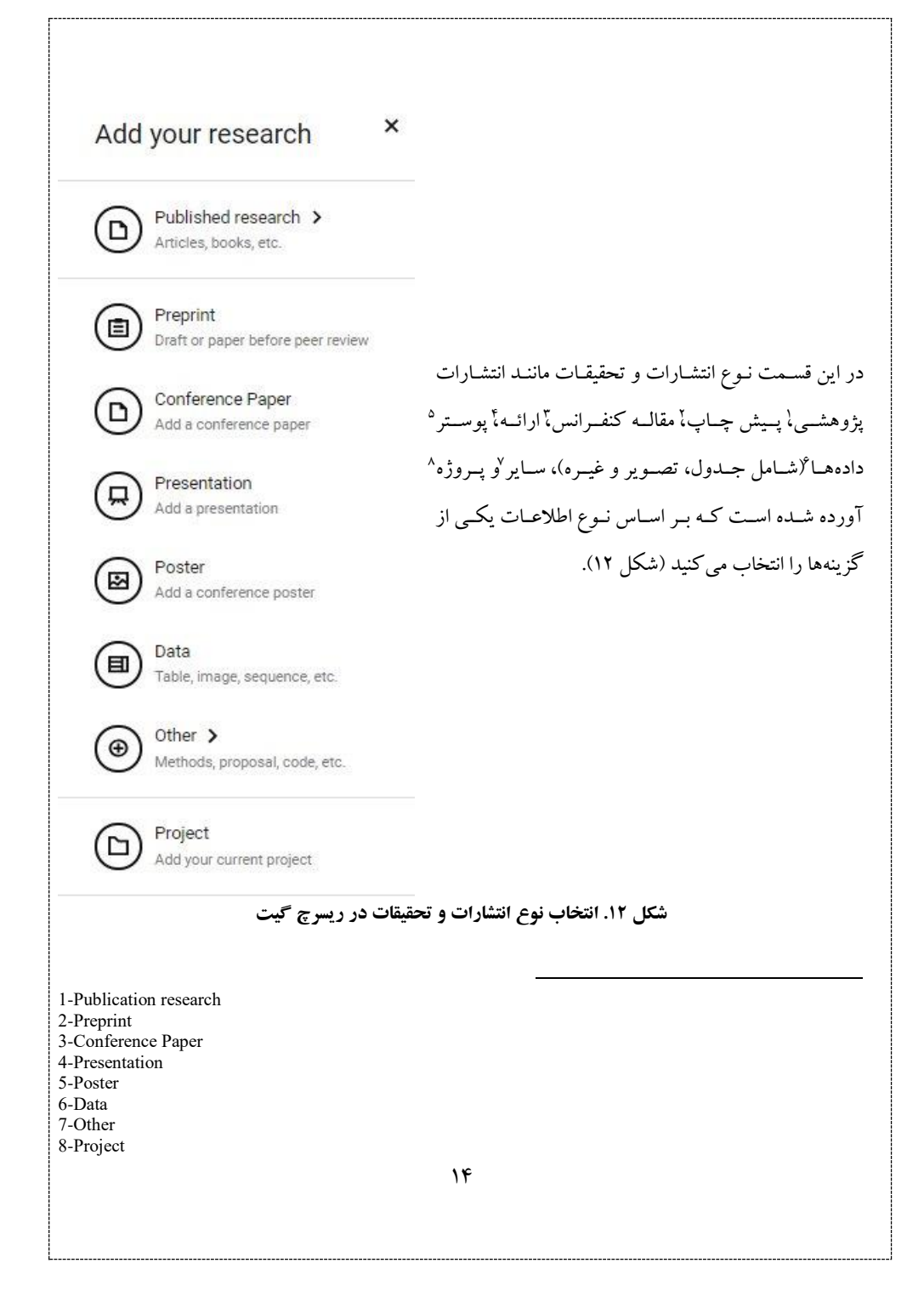

نوع انتشارات پژوهشی خود به چندین دسته تقسیم می شود که شامل مواردی مانند مقاله، کتاب، فصل، کد، مقاله کنفرانس، صفحه جلد، دادهها، یافتههای آزمایشی، روش، نتایج منفی، ثبت اختراعات، پوستر، پیش چاپ، ارائه، دادههای خام، پروپوزال پژوهشی، گزارشهای فنی و پایاننامه است (شکل ۱۳).

| Article             |  |
|---------------------|--|
| Book                |  |
| Chapter             |  |
| Code                |  |
| Conference Paper    |  |
| Cover Page          |  |
| Data                |  |
| Experiment Findings |  |
| Method              |  |
| Negative Results    |  |
| Patent              |  |
| Poster              |  |
| Preprint            |  |
| Presentation        |  |
| Raw Data            |  |
| Research Proposal   |  |
| Technical Report    |  |
|                     |  |

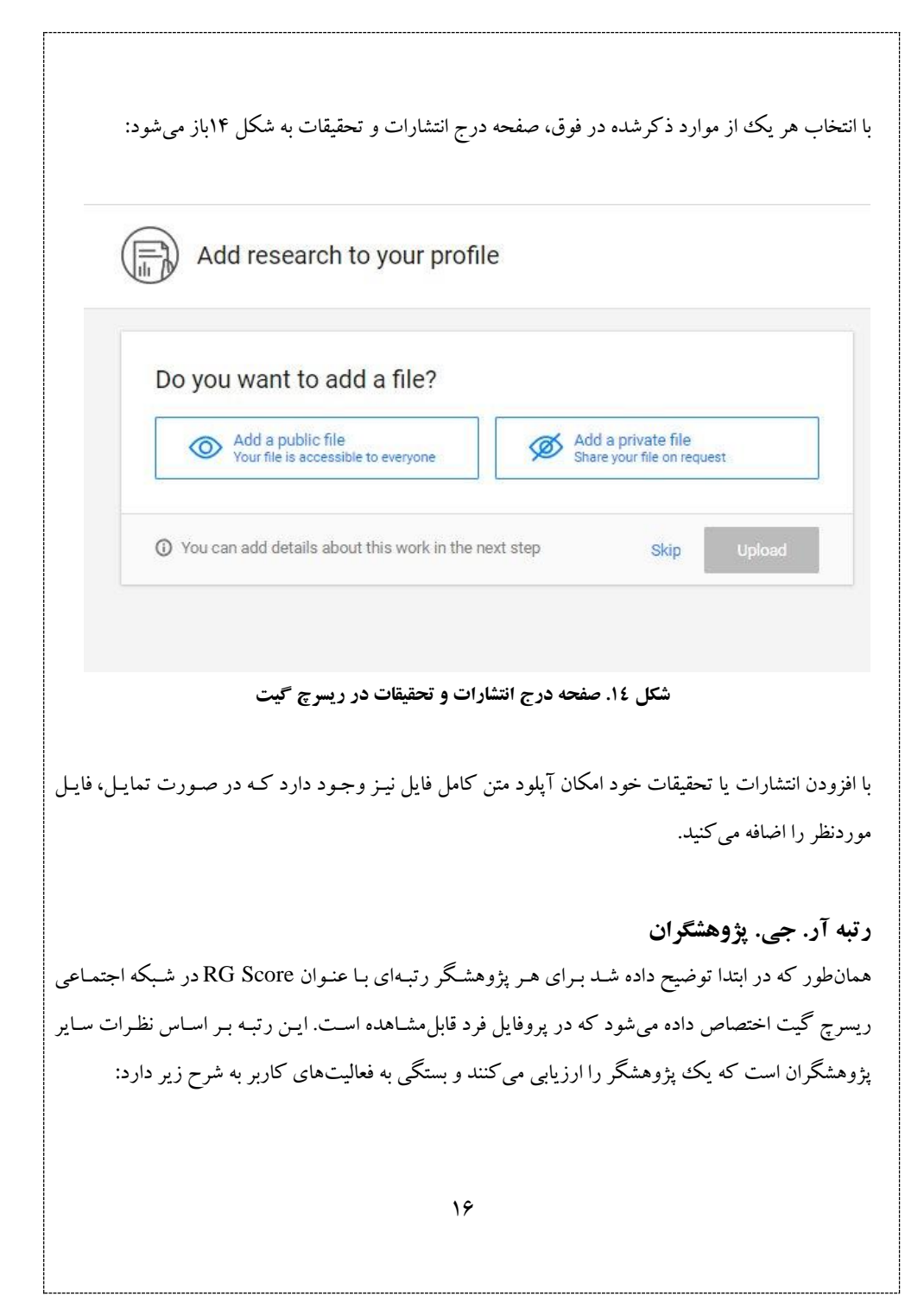

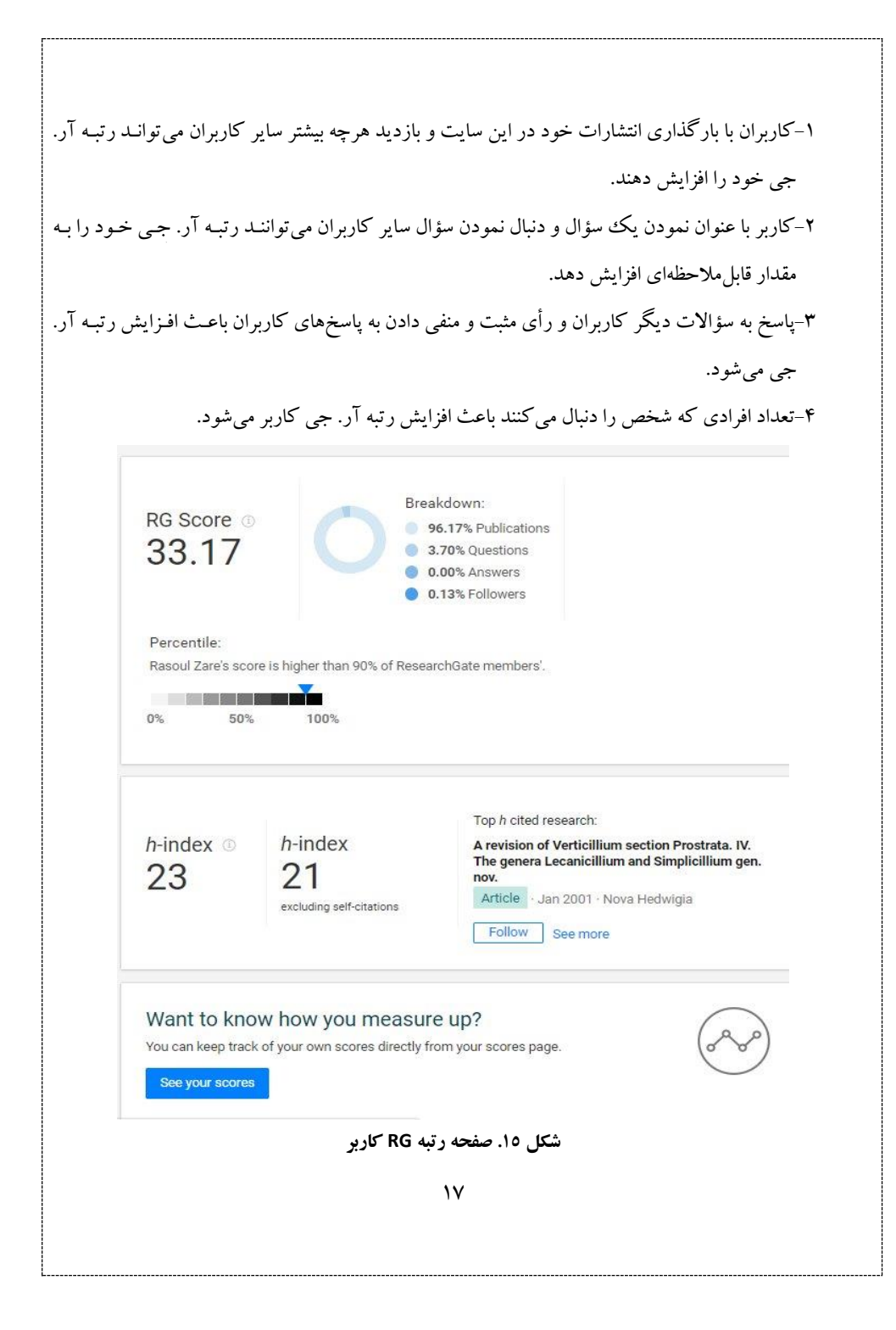

همان طور که در شکل ۱۵ مشاهده می شود رتبه RG پژوهشگر در شبکه اجتماعی ریسرچ گیت ۳۳,۱۷ است که این رتبه به تفکیک ۴ مورد ذکر شده در فوق به پژوه شگر اختصاص داده شده است. همچنین، شاخص هرش و شاخص هرش بدون خوداستنادی در این صفحه ارائه شده است. درصد هر یک از موارد ذکر شده در قسمت رتبه بندی مشخص شده است.

مشکلات شبکه ریسرچ گیت

۱. نقض حق نشر در خودآرشیوی ریسرچ گیت

مشکل عمده نقض حق نشر مربوط به مواردی است که نویسندگان از فایل نهایی ناشر برای خود آرشیوی استفاده می کنند. نظر به اینکه دوپنجم مقالههای تمام متن ریسرچ گیت حق نشر را نقض کرده اند، لازم است این سایت برای رصد نقض حق نشر سازو کاری در نظر بگیرد (جمالی مهموئی، ۱۳۹۷). ریسرچ گیت برای رعایت حق نشر ناشران به نویسندگان مقالهها کمک می کند. به این شکل که به هر مجله یک صفحه اختصاص داده است و در آن به اطلاعات مربوط به سیاستهای خود آرشیوی آن مجله پیوند می دهد (مثال: https://www.researchgate.net/jour-nal/0138-9130\_Scientometrics). اما ریسرچ گیت رعایت حق نشر توسط نویسندگان هنگام خود آرشیوی را رصد نمی کند و خود نویسندگان مسئول این کار هستند (جمالی مهموئی، ۱۳۹۷).

۲. اضافه شدن مقالات به پروفایل شخص دیگر به دلیل تشابه اسمی

بعضی از این فایل های متن کامل را خود نویسندگان فراگذاری نکردهاند، بلکه خزندههای خود ریسرچ گیت آنها را از سپردنگاههای دیگر مثل آرزیو (arxiv.org) دریافت و به پروفایل نویسندگان اضافه می کنند. اما بسیاری از فایل ها را خود نویسندگان فراگذاری می کنند (جمالی مهموئی،۱۳۹۷). نویسندگان ملزم به حذف آندسته از مقالاتی که به دلیل تشابه اسمی از دیگر نویسندگان بـه پروفایلشـان اضـافه شده است، میباشند. ۳. عدم بار گذاری فایل های عکس و ویدئو

منابع:

- جمالی مهموئی، حمیدرضا. (۱۳۹۷). نقض حق نشر در خود آرشیوی ریسرچ گیت. مطالعات ملی کتابداری و سازماندهی اطلاعات، ۲۹ (۱)، ۵۱–۶۵.
- داستانی، میشم. (۱۳۹۶). مروری بر شبکه های اجتماعی علمی و پژوهشی. رسانه های اجتماعی، ۲(۲). دسترسی در:

http://libYmag.ir/AFTV

- قاسمی، محبوبه. (۱۳۹۳). ریسرچ گیت. موسسه آموزش عالی غیردولتی خراسان.
- یعقوبی ملال، نیما؛ جمالی مهموئی، حمیدرضا و منصوریان، یزدان. (۱۳۹۵). تعامل ها و انگیزه های اطلاعاتی دانشمندان در شبکه اجتماعی حرف ای ریسرچ گیت. پژوهشنامه علم سنجی، ۱۲()،۵۶-۴۳.
- Pempek TA, Yermolayeva YA, Calvert SL(2009). College students' social networking experiences on Facebook. Journal of Applied Developmental Psychology. 30(3):227-38.
- Thelwall, M, Kousha, K, (2014). ResearchGate: Disseminating, communicating and measuring scholarship?, Journal of the Association for Information Science and Technology, Available at: http:// www. cit. wlv. ac.uk/~cm1993/papers/ esearchGate. pdf.

Ministry of griculture Jahad Agricultural Research, Education & Extension Organization (AREEO) Agricultural Center for Information Science and Technology (ACIST)

## Registration and Guide to Using ResearchGate Network

by T. Shahmirzadi N.Ashkanipour

2018

Ministry of Agriculture Jahad Agricultural Research, Education & Extension Organization (AREEO) Agricultural Center for Information Science and Technology (ACIST)

# Registration and Guide to Using ResearchGate Network

by T. Shahmirzadi N.Ashkanipour

2018